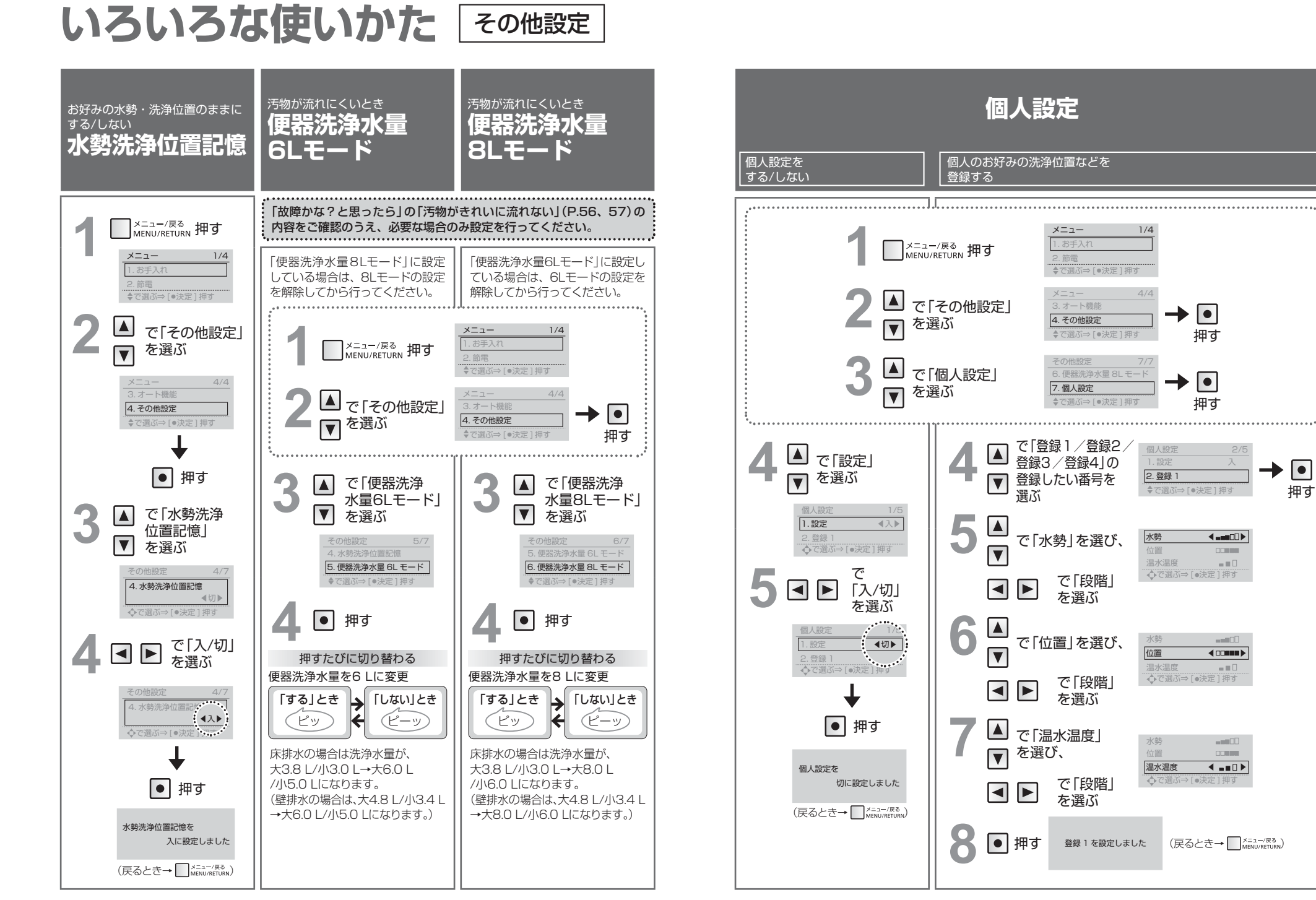

1/4

→ •

→ |•

◆で選ぶ⇒ [●決定] 押す

◆で選ぶ⇒[●決定]押す

◆で選ぶ⇒[●決定]押す

<-----

 $= = \square$ 

-----

- **- - -**

(戻るとき→ <sup>×=ュー/戻る</sup>

個人認知

2.登録1

水勢

位置

水塾

位置

水勢

位置

温水温度

温水温度

温水温度

押す

押す

→ •

押す